## one stop

## HOW TO: Complete Direct Loan Entrance Counseling/Master Promissory Note

## DIRECT LOAN ENTRANCE COUNSELING

VISIT studentloans.gov

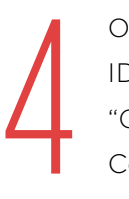

Once you have a FSA ID number, **CLICK** "Complete Entrance Counseling."

2

**LOG IN** with your FSA ID number. **COMPLETE** the Loan Entrance Counseling.

IF YOU DON'T HAVE a FSA ID number, click "Create an FSA ID" and create one.

## DIRECT MASTER PROMISSORY NOTE

**VISIT** studentloans.gov

2

**SIGN** the Master Promissory Note by clicking "Complete Direct Subsidized/ Unsubsidized Loan Master Promissory Note (MPN)."

**&** 626 815 2020

f @APUOneStop